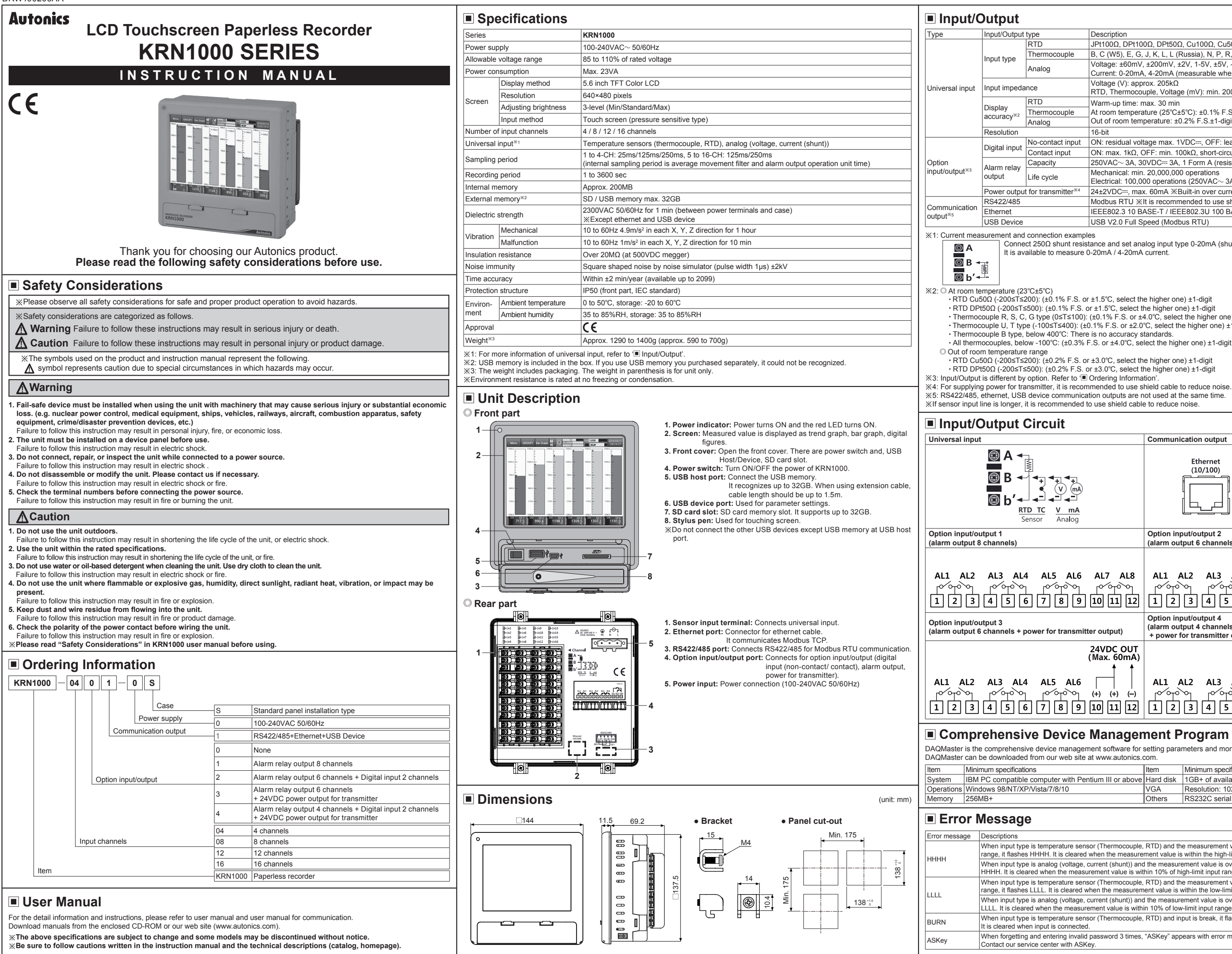

|                       | Description                                                                                |
|-----------------------|--------------------------------------------------------------------------------------------|
|                       | JPt100Ω, DPt100Ω, DPt50Ω, Cu100Ω, Cu50Ω (supplied current: approx. 190µA)                  |
| couple                | B, C (W5), E, G, J, K, L, L (Russia), N, P, R, S, T, U                                     |
|                       | Voltage: ±60mV, ±200mV, ±2V, 1-5V, ±5V, -1V-10V                                            |
|                       | Current: 0-20mA, 4-20mA (measurable when using $250\Omega$ shunt resistance) <sup>*1</sup> |
|                       | Voltage (V): approx. 205kΩ                                                                 |
|                       | RTD, Thermocouple, Voltage (mV): min. 200kΩ                                                |
|                       | Warm-up time: max. 30 min                                                                  |
| couple                | At room temperature (25°C±5°C): ±0.1% F.S.±1-digit                                         |
|                       | Out of room temperature: ±0.2% F.S.±1-digit                                                |
|                       | 16-bit                                                                                     |
| act input             | ON: residual voltage max. 1VDC, OFF: leakage current max. 0.1mA                            |
| input                 | ON: max. 1kΩ, OFF: min. 100kΩ, short-circuit: approx. 4mA                                  |
| r                     | 250VAC~ 3A, 30VDC= 3A, 1 Form A (resistive load)                                           |
| 0                     | Mechanical: min. 20,000,000 operations                                                     |
| -                     | Electrical: 100,000 operations (250VAC~ 3A, 30VDC 3A)                                      |
| mitter <sup>**4</sup> | 24±2VDC, max. 60mA %Built-in over current protection circuit                               |
|                       | Modbus RTU XIt is recommended to use shielded cable over AWG 24.                           |
|                       | IEEE802.3 10 BASE-T / IEEE802.3U 100 BASE-TX (Modbus TCP)                                  |
|                       |                                                                                            |

Connect 250Ω shunt resistance and set analog input type 0-20mA (shunt) / 4-20mA (shunt).

- RTD OutSoQ (-2005T≤200); (±0.1% F.S. or ±1.5°C, select the higher one) ±1-digit
   RTD DPt50Ω (-200≤T≤500); (±0.1% F.S. or ±1.5°C, select the higher one) ±1-digit Thermocouple R, S, C, G type (0≤T≤100): (±0.1% F.S. or ±4.0°C, select the higher one) ±1-digit Thermocouple U. T type (-100≤T≤400); (±0.1% F.S. or ±2.0°C. select the higher one) ±1 digit • Thermocouple B type, below 400°C: There is no accuracy standards. All thermocouples, below -100°C: (±0.3% F.S. or ±4.0°C, select the higher one) ±1-digit
- %If sensor input line is longer, it is recommended to use shield cable to reduce noise

|                                                                    | Communication output                                                                                                    |
|--------------------------------------------------------------------|----------------------------------------------------------------------------------------------------|
| ↓<br>↓<br>↓<br>↓<br>↓<br>↓<br>↓<br>↓<br>↓<br>↓<br>↓<br>↓<br>↓<br>↓ | Ethernet<br>(10/100)<br>T - T + R - R + SG<br>(B) - (A) +                                                                                                    |
|                                                                    | Option input/output 2<br>(alarm output 6 channels + digital input 2 channels)                                                                                                    |
| AL6 AL7 AL8                                                        | AL1 AL2 AL3 AL4 AL5 AL6<br>AL1 AL2 AL3 AL4 AL5 AL6<br>AL1 AL2 AL3 AL5 AL6<br>AL1 AL2 AL3 AL6<br>AL1 AL2 AL3 AL6<br>AL1 AL2 AL3 AL6<br>AL1 AL2 AL3 AL6<br>AL1 AL2 AL3 AL6<br>AL1 AL2 AL3 AL6<br>AL1 AL2 AL3 AL6<br>AL1 AL2 AL5 AL6<br>AL1 AL2 AL5 AL6<br>AL1 AL5 AL6<br>AL1 AL5 AL6<br>AL1 AL5 AL6<br>AL1 AL5 AL6<br>AL1 AL5 AL6<br>AL1 AL5 AL6<br>AL1 AL5 AL6<br>AL1 AL5 AL6<br>AL1 AL5 AL6<br>AL1 AL5 AL6<br>AL1 AL5 AL6<br>AL1 AL5 AL6<br>AL1 AL5 AL6<br>AL1 AL5 AL6<br>AL1 AL5 AL6<br>AL1 AL5 AL6<br>AL1 AL5 AL6<br>AL1 AL5 AL6<br>AL1 AL5 AL6<br>AL5 AL6<br>AL5 AL6<br>AL5 AL6<br>AL5 AL6<br>AL5 AL |
| transmitter output)                                                | Option input/output 4<br>(alarm output 4 channels + digital input 2 channels<br>+ power for transmitter output)                                                                                                    |
| 24VDC OUT<br>(Max. 60mA)<br>AL6 + + + + +<br>8 9 10 11 12          | AL1 AL2 AL3 AL4                                                                                                    |

## Comprehensive Device Management Program [DAQMaster]

DAQMaster is the comprehensive device management software for setting parameters and monitoring processes

|                              | Item      | Minimum specifications               |
|------------------------------|-----------|--------------------------------------|
| er with Pentium III or above | Hard disk | 1GB+ of available hard disk space    |
| 8/10                         | VGA       | Resolution: 1024×768 or higher       |
|                              | Others    | RS232C serial port (9-pin), USB port |

When input type is temperature sensor (Thermocouple, RTD) and the measurement value is higher than high-limit value of input range, it flashes HHHH. It is cleared when the measurement value is within the high-limit range. When input type is analog (voltage, current (shunt)) and the measurement value is over 10% of high-limit input range, it flashes

HHHH, It is cleared when the measurement value is within 10% of high-limit input range. When input type is temperature sensor (Thermocouple, RTD) and the measurement value is lower than low-limit value of input

range, it flashes LLLL. It is cleared when the measurement value is within the low-limit range. When input type is analog (voltage, current (shunt)) and the measurement value is over 10% of low-limit input range, it flashes LLLL. It is cleared when the measurement value is within 10% of low-limit input range.

When input type is temperature sensor (Thermocouple, RTD) and input is break, it flashes BURN

When forgetting and entering invalid password 3 times. "ASKey" appears with error message

|          |                      |                              |                                                                                                    | _           |                                            |                                                                                                    |               |                                |                                                     |
|----------|----------------------|------------------------------|----------------------------------------------------------------------------------------------------|-------------|--------------------------------------------|----------------------------------------------------------------------------------------------------|---------------|--------------------------------|-----------------------------------------------------|
| S        | tatus Displa         | ay Part                      |                                                                                                    |             | Major Menu                                 |                                                                                                    | 3) F          | ile [Menu $\rightarrow$ Syst   | tem Info. $\rightarrow$ Fi                          |
|          |                      |                              |                                                                                                    | 1) Ir       | nput/Display [Men                          | u $ ightarrow$ Input CH Info. $ ightarrow$ Input/Display]                                                                                                    | It ma         | nages parameter setti          | Ing files which ar                                  |
| M        | enu GROUP            | 1 Bar Graph 🚽                | O ALARMANNAN     EVENT     EVENT     S     S     S     S     S     S     S     S                                                                                                    | It sets     | s input type of each chan                  | nel of KRN1000.                                                                                                    | -             | GROUP1 Bar Graph               |                                                     |
|          |                      |                              |                                                                                                    |             | GROUP1 Bar Graph                           |                                                                                                    |               | Date/Time Reservation          | Device File                                         |
|          | 1 2                  | 3 4                          | 4 5 6 7 8                                                                                                    | <b>1</b> CH | H1 >> Input/Dis                            | play Input Option Alarm User Unit                                                                                                    |               | 1 Parameter Settir             | ng File                                             |
| Section  | n Item               |                              | Description                                                                                                    |             | 2 Copy Select                              | 7 Tag Name CH-1                                                                                                    |               | 2 Internal Me                  | emory Save                                          |
|          | Menu                 | Menu                         | Displays menu.                                                                                                    |             | 3 Input Type TC-K                          |                                                                                                    |               | 3 SD Me                        | emory Save                                          |
| 1        | Esc                  | Esc                          | Moves from menu to current screen.                                                                                                    |             |                                            |                                                                                                    |               | 4 USB Mr                       | amory Save                                          |
|          | <b>#</b>             | Home                         | Moves to main screen.                                                                                                    | 4 Low       | -Limit Graph<br>Scale -200.0               | 8 Low-Limit Scale                                                                                                    |               | 5 Reset Param                  | eters Reset Se                                      |
| 2        | GROUP1               | Group                        | Displays currently displayed group name.<br>Touch the icon and select the group. You can set the group name and the set<br>group name is displayed                                                                | 5High       | -Limit Graph<br>Scale 1350.0               | 9 High-Limit Scale                                                                                                    |               | 6 Screen Simulation (D         | emo) Start                                          |
| 3        | Bar Graph            | Graph                        | Select the displayed graph at the current screen.<br>Select one among bar graph, vertical/horizontal trend graph, divided vertical/<br>borizontal trend graph, vertical/horizontal mixed graph, divided vertical/ |             |                                            | Save Esc                                                                                                    | No            | Item                           | Description                                         |
|          | 8                    | Lock                         | Displays at standard user mode.                                                                                                    | No          | Item                                       | Descriptions                                                                                                    | 1             | Parameter<br>Setting File      | Displays pa                                         |
|          | 01                   |                              | (activated log-in function or log off status) Displays at administer mode.                                                                                                    | 1           | Channel                                    | Moves channel. Touch 'CH1' or with to change the channel.                                                                                                    | 2             | Internal Memory                | Save the es                                         |
|          | 00                   | Lock Setting                 | (activated log-in function and log-in as administer mode)                                                                                                    | 2           | Copy                                       | Copies the other channels parameters of the same group. Select the channel to be copy.                                                                                                    | 4             | USB Memory                     | Save the se                                         |
| 4        |                      | Unlock                       | (inactivated log-in function)                                                                                                    | 3           | Input Type                                 | In case of temperature sensor input, set the low-limit graph scale value within the input range.                                                                                                    | 5             | Reset Parameters               | Reset parar                                         |
|          |                      | No Alarm                     | Displays at no alarm.                                                                                                    |             | Low-Limit Graph Scale                      | Setting range: Min. value of input range to high-limit graph scale value-F.S. 5%                                                                                                    | 6             | Screen Simulation<br>(Demo)    | Touch 'Star                                         |
|          |                      | Alarm                        | Displays when alarm occurs.                                                                                                    |             | Low-Limit Input                            | (-F.S.=77.5)                                                                                                    | 4) 1          | <br>∕lemory Manag∉             | ment [Men                                           |
|          |                      |                              |                                                                                                    |             |                                            | In case of analog input, it displays low-limit input value.<br>In case of temperature sensor input, set the high-limit graph scale value within the input range.                                           | lt ma         | nages internal/externation     | al memory. You c                                    |
| 5        |                      | Internal Memory<br>Record    | Displays when displaying measurement value and no recording it at internal memory.                                                                                                    | 5           | High-Limit Graph Scale<br>High-Limit Input | Setting range: Low-limit graph scale value+F.S. 5% to Max. value of input range<br>[E.g.) In case of TC-K input, -200.0 to 1350.0°C of input range, and setting range is -122.5 to 1350°C.<br>(+F.S.=77.5) | 4             | GROUP1 Bar Graph               | ALARM ALARM EVENT                                   |
|          | Õ                    | Internal Memory<br>No Record | Displays usage details of data recording space.                                                                                                    | 6           | Point                                      | In case of analog input, it displays high-limit input value Temperature sensor input: 0, 0.0 (set the decimal point for the measurement value) - Analog input: 0, 0, 0, 0, 0, 0, 0, 0, 0, 0, 0, 0, 0,      | 1 in          | ternal Memory                  | 1MB / 14MB(8 9                                      |
|          | DATA DIT             | Data Record Space            | Displays usage details of data recording space.                                                                                                    | 7           | Tag Name                                   | Set the channel name.                                                                                                    |               | 2 SD Memory                    | 15MB / 20MB(75                                      |
| 6        | ALARM                | Alarm Record Space           | Displays empty space of alarm data memory.                                                                                                    | 8           | Low-Limit Scale                            | Set the desired display value based on the measurement value.                                                                                                    | :             | 3 USB Memory                   | 5MB / 20MB(25                                       |
|          | EVENT                | Event Record Space           | Displays empty space of event data memory                                                                                                    | 9           | High-Limit Scale                           | - Temperature sensor input: Temperature units, °C, °F, K are available.                                                                                                    | 4 Int         | ernal >> Move/Copy             | >> USB or SD                                        |
|          |                      | USB Memory                   | Displays when LICD memory is not connected                                                                                                    | 10          | Display Unit                               | - Analog input: 72 display units are available. When not using unit, select blank.                                                                                                    |               |                                |                                                     |
|          |                      | No Connection                | Displays when USB memory is not connected.                                                                                                    | 2) D        | Device [Menu $ ightarrow$ Sy               | stem Info. $\rightarrow$ Device]                                                                                                    |               | 5 Storage Internal             | SD USB                                              |
|          | · USB                | (gray)                       | Displays when internal memory data does not save at USB memory.                                                                                                    | It sets     | s initial setting and option               |                                                                                                    |               |                                |                                                     |
|          | USB                  | (yellow)                     | Displays when internal memory data saves at USB memory.                                                                                                    |             | GROUP1 Bar Graph                           |                                                                                                    | No            | Item                           | Description                                         |
|          |                      | SD Card<br>No Connection     | Displays when SD card is not connected.                                                                                                    |             | Date/Time Reservation Dev                  | rice File Log In System Info.                                                                                                    | 2             | SD Memory                      | Displays ea                                         |
|          | <b>5</b> 2           | SD Card No Save<br>(grav)    | Displays when internal memory data does not save at SD card.                                                                                                    |             |                                            |                                                                                                    | 3             | USB Memory                     |                                                     |
|          | <u> </u> 52          | SD Card Save                 | Displays when internal memory data saves at SD card.                                                                                                    | 10          | Device Name KRN1000 R                      | Lecorder 4 Sampling 125ms                                                                                                    |               |                                |                                                     |
|          | 2015/09/24           |                              |                                                                                                    |             | 2 Language English                         | 5Log Record Speed 1 s                                                                                                    |               |                                | []                                                  |
|          | 14:31:39             |                              | Displays date and time.                                                                                                    | 3 PWI       | R ON Record Hold                           | 6 Backlight Standard                                                                                                    |               |                                | [2015]                                              |
| 8        | 2015/09/24           | Date/Time                    |                                                                                                    |             |                                            | 7 Screen Save Disable                                                                                                    |               |                                | [img]                                               |
|          | (s)15:33:23          |                              | ir summer time is set, '(s)' marks in front of time.                                                                                                    | 84          | Alarm Sound OFF                            | 9 Touch Sound Standard                                                                                                    |               |                                |                                                     |
|          |                      |                              |                                                                                                    | -           |                                            | Save Esr                                                                                                    |               | Maya/Cany                      |                                                     |
| <b>M</b> | enu                  |                              |                                                                                                    |             | lite or                                    |                                                                                                    | 4             | Move/Copy                      | Move                                                |
| Displa   | ay Hi                | story                        | System Info. Date/Time                                                                                                    | NO          | Item                                       | Set KRN1000 device name.                                                                                                    |               |                                | Move All                                            |
|          | Fil                  | e History                    | Reservation                                                                                                    |             | Device Name                                | It supports English capital/small letter, sign and number up to 16 characters.                                                                                                    |               |                                | Moves/Cop                                           |
|          | Gr                   | oup Setting                  | Device                                                                                                    | 2           | Language                                   | It supports Korean, English, Chinese (Simplified/Traditional) and Russian.                                                                                                    |               |                                | - Move: Mov<br>- Copy: Mov                          |
|          | Тс                   | ouch Calibration             | File                                                                                                    |             |                                            | Set record status when supplying power or re-supplying power at power failure.                                                                                                    |               |                                | - Delete: De                                        |
| Status   | s Ala                | arm List                     | Log In                                                                                                    | 3           | PWR ON Record                              | Hold: It maintains record status (recording/stop) of before power OFF.     Record: It records when power is ON.                                                                                            |               |                                | - Move All: I<br>- Copy All: N                      |
|          | Ev                   | ent List                     | System Info.                                                                                                    |             |                                            | - Stop: It does not record regardless when power is ON.                                                                                                    | 5             | Storage                        | - Delete All:<br>Select the r                       |
|          | AC                   | )/DI Status                  | Memory Info. Memory Management                                                                                                    |             | O anna lia a                               | Set internal sampling period of measurement value.<br>Setting range (varied by number of input channel connections)                                                                                        |               | Major Prod                     | ucte                                                |
| Input    | CH Info.             | out/Display                  | Internal Memory                                                                                                    | 4           | Sampling                                   | - Below 4CHs: 25, 125, 250ms                                                                                                    | ∎ Pho         |                                | Temperatur                                          |
|          | Ing                  | out Option                   | Screen Capture                                                                                                    |             | Les Desert                                 | Set log speed for recording measurement value at system memory.                                                                                                    | ■ Fib<br>■ Do | er Optic Sensors<br>or Sensors | <ul> <li>Temperature</li> <li>SSRs/Powe</li> </ul>  |
|          | Ala                  | arm                          |                                                                                                    | 5           | Speed                                      | Setting range: 1 to 3600 sec                                                                                                    | ■ Do<br>Are   | or Side Sensors<br>a Sensors   | Counters<br>Timers                                  |
|          | Us                   | er Unit                      |                                                                                                    | 6           | Backlight                                  | Set display backlight level.                                                                                                    | Pro           | ximity Sensors                 | <ul> <li>Panel Meter</li> <li>Tachometer</li> </ul> |
| Optio    | n Info.              | arm Output                   |                                                                                                    |             |                                            | Setting range: Min., Standard, Max.                                                                                                    | ■ Rot         | ary Encoders                   | Display Uni                                         |
|          | Dig                  | gital Input                  |                                                                                                    | 7           | Screen Save                                | Even though during screen save status, it maintains recording. Touch the screen and it turn ON the screen.                                                                                                 | Sw            | itching Mode Power Sur         | plies                                               |
|          | RS                   | 422/485                      |                                                                                                    |             |                                            | Setting range: 0 to 360 min (0: disable screen save) Set alarm sound volume                                                                                                    |               | Terminal Blocks & Cabl         | es                                                  |
|          | Eti                  | nernet/USB                   |                                                                                                    | 8           | Alarm Sound                                | Setting range: OFF, Min., Standard, Max.                                                                                                    | Gra           | aphic/Logic Panels             | uon controllers                                     |
| VE       |                      |                              |                                                                                                    | 9           | Touch Sound                                | Set touch sound volume when touching the menu or button of screen.<br>Setting range: OEE Min_Standard Max                                                                                                  | Las           | er Marking System(Fibr         | er, CO <sub>2</sub> , Nd:YAG)                       |
| × ror n  | note information abo | at menu, reter to KRN1       | uvu user fildiludi.                                                                                                    |             | 1                                          | ostang tango. Or F, mint, otanaara, max.                                                                                                    | Las           | er vveiaing/Cutting Syst       | .em                                                 |

## → File]

are saved at KRN1000 memory, resets parameters.

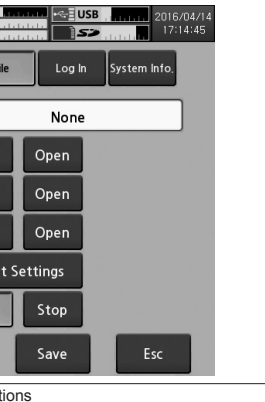

s parameter setting file name.

e set parameter information at the dedicated memory or open it.

| parameter settings as factory default.                                                                                                    |
|----------------------------------------------------------------------------------------------------|
| e simulation the set parameters.<br>Start' and re-boot the unit and simulation mode starts.<br>Stop' to exit simulation mode and re-boot the unit. |
| lenu $ ightarrow$ Memory Info. $ ightarrow$ Memory Management]                                                                                     |
| ou can check memory usage and move and copy data files.                                                                                            |
| Landaria                                                                                                    |
| l Memory                                                                                                    |
|                                                                                                    |
| B(8 %) Clear                                                                                                    |
| B(75 %) Clear                                                                                                    |
| 3(25 %) Clear                                                                                                    |
| SD                                                                                                    |
| SB                                                                                                    |
| Save Esc                                                                                                    |
| ntions                                                                                                    |
| rs each memory usage.<br>Clear' to initial the memory.                                                                                             |
| GROUP1 Bar Graph C DATA Home +=3USB2 206/04/14<br>Determal Manager / Extended Manager (white the 100)                                              |
|                                                                                                    |
| [alarm]                                                                                                    |
| [event]                                                                                                    |
| [data]                                                                                                    |
|                                                                                                    |
| ▼ <sup>tmgj</sup> ▼                                                                                                    |
|                                                                                                    |

USB SD Copy All Delete All Close

Copies files of internal memory to SD/USB memory. : Moves the file to external memory and deletes the existing file at internal memory.

Moves the file to external memory and maintains the existing file at internal memory. : Deletes the file.

All: Moves all files to external memory and deletes the existing all files at internal memory. All: Moves all files to external memory and maintains the existing all files at internal memory. e All: Deletes all files.

he memory to save the data.

- Thyristor Power Controllers
   Pressure Transmitters
   Temperature Transmitters erature Controllers erature/Humidity Transducers Power Controllers RecordersIndicatorsConverters Controllers Meters neter/Pulse(Rate) Meters Autonics Corporation / Units Controllers http://www.autonics.com HEADQUARTERS:
  - 18, Bansong-ro 513beon-gil, Haeundae-gu, Busan, South Korea, 48002 TEL: 82-51-519-3232
  - E-mail: sales@autonics.com

DRW190206AA